# How to read The Economist via VPN

## 李祖福

## September 18 , 2020

◆□▶ ◆□▶ ◆三▶ ◆三▶ 三三 のへで

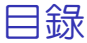

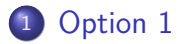

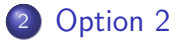

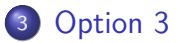

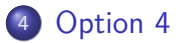

李祖福

3

<ロト <問ト < 目と < 目と

 Step: VPN → 進入圖書館 → 點選最下方電子期刊 → 搜尋 the economist → 進入後到最下方搜尋文章紅字標題 → 確認日期是 否符合 → 點選線上檢視

▲ □ ▶ ▲ □ ▶ ▲ □ ▶

## 搜尋 the economist

| Marana Sana Sana Sana                                     | 圖書館首頁 重新查詢 期刊檢索 資料庫檢索 以書目找全文 數位化劑                                                                    | 官藏 |     |   | * | 李祖福 👻        |
|-----------------------------------------------------------|----------------------------------------------------------------------------------------------------|----|-----|---|---|--------------|
|                                                           | 期刊總素 economist                                                                                       |    | ×   | Q |   |              |
| 調整檢索結果<br>排序規則: 相關性 ▼<br>僅顯示 へ<br>同情評鑑期刊<br>圖書館能蔵<br>編上資源 | 49倍素結果 1 1 1 1 1 1 1 1 1 1 1 1 1 1 1 1 1 1 1                                                         |    | P 🕴 |   |   |              |
| 205                                                       | 2<br>単行<br>日は現2000年、変化行布版本 ><br>DE Economist.<br>1852<br>副・微室症滅 単紙・圖書館、徐州閉附書書・項刊(記蔵下方「昭宗書庫講問服務」連結) > |    | S 🔺 |   |   |              |
|                                                           | 3<br>● 開刊<br>1993<br>② 録上司獲得 >                                                                       |    | o * |   |   | 月期<br>1<br>~ |

- 2

## 進入 the economist 後 拉到最下方搜尋文章紅色標題

| CHENDEN         USE DI         Like           NDTAC         Weekly income frame/mean base the last week in Doc. and the first week in Doc. and the first week in                                                                              |
|----------------------------------------------------------------------------------------------------|
| ND1.5.         TMI         Weekly (scrept for conduct a conduct bit at wesk in Dec. and Holm are edited at wesk in Dec. and Holm are edited at wesk in Dec. and Holm are edited by a positivity a water with a merit of the second at wesk in Dec. and Holm are edited by a positivity and the second by a positivity and the second by a positity and the second by a positity and the second by a posit                                          |
| Jan, Shoc, 1911, Jan, 192-443, 33, 1996-       Jan, Shoc, 1911, Jan, 192-443, 33, 1996-       New Cook and yackinsmin yaunkas, data data, 1914.       New Cook and yackinsmin yaunkas, data data, 1914.       New Cook and yackinsmin yaunkas, data data, 1914.       New Cook and yackinsmin yaunkas, data data, 1914.       New Cook and yackinsmin yaunkas, data data, 1919.       Nike Name     Bill Nile       Nike Name     CACL: (SCCLA)COC540       (SN: Life 4860<br>N)2008CTMAX056       Nice Room (Landon, English). Holino)                                                                                                    |
| 12.000         MIL         Proded by a performany number, clank Aug. 1343.           View         Interaccence of clast inched by approximately 30%, encept in a clast back in the rate, Clair 1244.           VIEW         Interact Clast 1244.           VIEW         Interact Clast 1244.           VIEW         Interact Clast 1244.           VIEW         Onto: (Interact Clast 1244.           VIEW         Onto: (Interact Clast 1244.           VIEW         Onto: (Interact Clast 1244.           VIEW         Onto: (Interact Clast 1244.           VIEW         Exercise (Interact 1244.           VIEW         Exercise (Interact 1244.           VIEW         Exercise (Interact 1244.           VIEW         Exercise (Interact 1244.           VIEW         Exercise (Interact 1244.           VIEW         Exercise (Interact 1244.           VIEW         Exercise (Interact 1244.           VIEW         Exercise (Interact 1244.                                                                                                    |
| NE         Hers concerning of Grad Phase induced by approximately SNR, encept in<br>end attribution the ratio, Lill 1964.           NA         Na         Balletina<br>Balletina<br>Grad Phase by COLC: [Col.Col.SOL510<br>[SSN: 11/4 6480<br>%1008657164/058           P-BER         Economic Lindon, Englina (J.1964 Colline)                                                                                                    |
| HighTi         es         Bits         Bits         Bits         Bits         Bits         Bits         Bits         Bits         Bits         Clinit Critic Critic Crite Crit Crit Critic Critic Crite Crite Critic Crite Crite Criti                                                                                                    |
| No.         Table 30         Table 114           Pine 42         Biology 0.01CL (C)(COCC)5109         USN: 1013-0613           USN: 1013-0613         USN: 1014-0616         USN: 1014-0616           Pine 426         Economic Longuidor, Taglind (1)(4-1)-018m)         USN: 1014-0616                                                                                                    |
| 해 建設備 OLC:: (IOCALCI002510<br>(內國帝 1559: IOD 30-33<br>1559: IOD 30-33<br>1559: IZFA-880<br>99103845573404786<br>計一題名 Economist London, England: 1843 - Online)                                                                                                    |
| VELM: ISSN: 1003-0613<br>ISSN: 1476-8860<br>99010845754604786<br>副一題名 Economist (London, England: 1843 -: Online)                                                                                                    |
| ISSN:1476-8860<br>991.038455724604786<br>副一概名 Economist (London, England: 1843 -: Online)                                                                                                    |
| 991038455734604786<br>劃一題名 Economist (London, England : 1843 - : Online)                                                                                                    |
| 劃一題名 Economist (London, England : 1843- : Online)                                                                                                    |
|                                                                                                    |
| 国時期間度を含め目e44Cant 42 ><br>別は売業期間間線名 Cond Stanfords Stanford Stanford Stanfor |
| 刊內檢索                                                                                                    |
| 檢索畫:將刊中的文章<br>文章編名或顯示:                                                                                                    |
|                                                                                                    |

3

A D N A B N A B N A B N

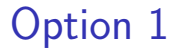

## 確認日期是否相符

| 調整檢索結果                                                                                    | □ 己週取0筆 <b>頁碼1</b> 2,433 檢索結果 🛉 儲存檢索條件                                                                                                    | <br>* 1     |
|-------------------------------------------------------------------------------------------|----------------------------------------------------------------------------------------------------|-------------|
| <ul> <li>本館 + 非本館資源</li> <li>捕序規則:相關性 ▼</li> <li>催願示 ヘ<br/>線上資源</li> <li>出版年 ヘ</li> </ul> | 1<br>Elcht of gold; Mask economics<br>Licht of gold; Mask economics<br>・Area Konther in Rowing Marce AFTER A BRUNL first six months of the year, governments<br>across the world are hoping for an economic bounce-back. Rich-world | <br>_       |
| 日 to<br>1973 2020 調整<br>資源類型 へ<br>期刊文獻 (2,265)<br>評論 (165)<br>主題 ~                        | ② ● ● ● ● ● ● ● ● ● ● ● ● ● ● ● ● ● ● ●                                                                                                    |             |
| 期刊刊名 ><br>語吉 ><br>新鐵資源 ><br>電子資源合集 >                                                      | ③ ● 第代文化 ○ ● ● ● ● ● ● ● ● ● ● ● ● ● ● ● ● ● ●                                                                                                    | <br>88<br>1 |
|                                                                                           | (4) The mask is off: Turkev's economy                                                                                                    | <br>v       |

<ロト <問ト < 目と < 目と

-2

- 點選線上檢視
- 若線上檢視沒辦法找到文章請嘗試 Option 2

3

- 4 回 ト 4 三 ト 4 三 ト

# Step: VPN → 進入圖書館 → 點選最下方電子期刊 → 搜尋 the economist → 點選線上檢視 → 搜尋文章紅色標題

3

▲ □ ▶ ▲ □ ▶ ▲ □ ▶

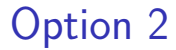

#### 直接點選線上檢視

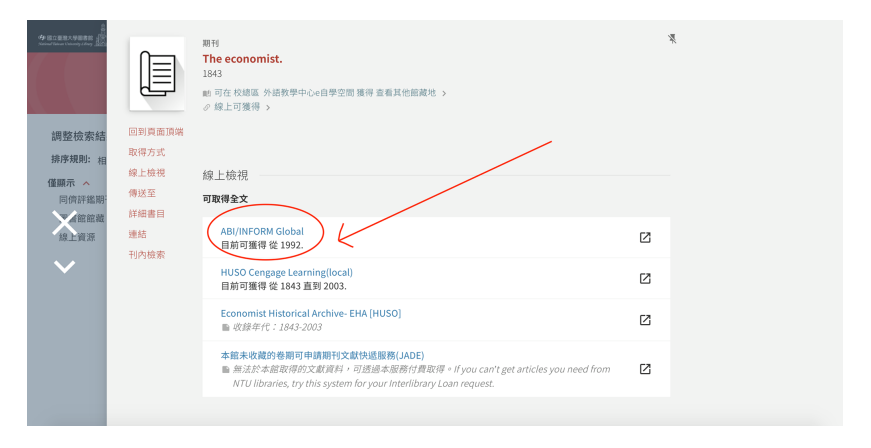

How to read The Economist via VPN

September 18, 2020

<ロ> <四> <四> <四> <四> <四</p>

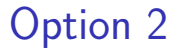

#### 搜尋文章紅色標題

| ≡    | ProQuest                           | <sup>存取通信方</sup><br>NATIONAL TAIWAN UNIVERSITY                                                                                                    | Ð                                                            | - | 1 | ? |
|------|------------------------------------|----------------------------------------------------------------------------------------------------|--------------------------------------------------------------|---|---|---|
| 基本檢索 | 進路檢索 出版物 瀏覽 資                      | <b>秋/庫 (27)</b>                                                                                                    |                                                              |   |   |   |
|      | The business<br>of survival        | The Economist Heligence Unit N.A., incorporated<br>全文論意識である。 Jan 4. 1992 (Vd. 322, no. 7740) - present<br>見次/模型意識記: Jan 4. 1996 (Vd. 288, no. 7427) - present<br>全部語示 ~<br>Search within this publication Q Advanced Search | Copy Hitler Hit RAS<br>UK HITLER HIT RAS<br>THE<br>Economist |   |   |   |
|      |                                    |                                                                                                    |                                                              |   |   |   |
|      | Choose an issu                     | ie to view                                                                                                    |                                                              |   |   |   |
|      | 2020 🗸 > 力                         | L用 → > Sep 12, 2020; Vol. 436 (9211) → View issue                                                                                                    |                                                              |   |   |   |
|      | Issue contents (late:<br>□ 選擇 1-73 | st available): Sep 12, 2020; Vol. 436 (9211) Search within this issue                                                                                                    | < Previous issue                                             |   |   |   |
|      | Table of Conten Anonymous.The E    | ts<br>conomist; London Vol. 436, iss. 9211, (Sep 12, 2020): 5-6.                                                                                                    | 金文                                                           |   |   |   |
|      | 詳細資料 全文-PC                         | 0F (467 KB)                                                                                                    | 顧示更多 ~                                                       |   |   |   |

How to read The Economist via VPN

< □ ▶ < □ ▶ < □

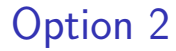

## • 若還是沒辦法找到文章請嘗試 Option 3

September 18 , 2020

3

 $11 \, / \, 17$ 

イロト イポト イヨト イヨト

Step: VPN → 進入圖書館 → 點選最下方電子期刊 → 搜尋 the economist → 點選線上檢視 → 利用文章的日期來搜尋文章 → Control+F(頁面搜尋) → 輸入文章黑色標題!!

< □ > < ≥ > < ≥ > ≥
 September 18, 2020

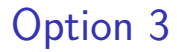

## 把日期調到你想搜尋文章的那天

| ≡   | ProQuest                                 | <sup>存和最供方</sup><br>NATIONAL TAIWAN UNIVERSITY                                                                                                    | Ð                                                   | - | Ŧ | ? |
|-----|------------------------------------------|----------------------------------------------------------------------------------------------------|-----------------------------------------------------|---|---|---|
| 基本檢 | 索 進階檢索 出版物 瀏覽                            | 資料庫 (27)                                                                                                    |                                                     |   |   |   |
|     | The business<br>of survival<br>Magazines | The Economist<br>London: The Economist Intelligence Unit N.A., Incorporated<br>金文道羅原語: Jan 4, 1952 (Vol. 22, no. 7740) - present<br>幻文演奏道査証書証: Jan 4, 1986 (Vol. 298, no. 7427) - present<br>全部語 〜<br>Search within this publication Q Advanced Search | Copy 建立市场 建立 FSS<br>URL 建位市场 建立 FSS<br>URL 建油桶 JTRO |   |   |   |
|     |                                          |                                                                                                    |                                                     |   |   |   |
|     | Choose an is                             | sue to view                                                                                                    |                                                     |   |   |   |
|     | 2020 🗸 >                                 | 九月 🔹 > Sep 12, 2020; Vol. 436 (9211) 👻 View issue                                                                                                    |                                                     |   |   |   |
|     | Issue contents (I<br>□ 選擇 1-73           | atest available): Sep 12, 2020; Vol. 436 (9211) Search within this issue                                                                                                    | < Previous issue                                    |   |   |   |
|     | Table of Cor Anonymous.T                 | tents<br>he Economist; London Vol. 436, Iss. 9211, (Sep 12, 2020): 5-6.                                                                                                    | 全文                                                  |   |   |   |
|     | 詳細資料 全3                                  | - PDF (467 KB)                                                                                                    | 顧示更多 ~                                              |   |   |   |

How to read The Economist via VPN

September 18 , 2020

イロト イヨト イヨト

- 31

#### • 若以上三種方式都不行,請嘗試 Option 4

14 / 17

イロト 不得 トイヨト イヨト 二日

## Step:直接在 google 搜尋文章的紅色+黑色標題 → 點選連結旁 邊的倒三角形 (頁庫存檔)

✓ □ ▷ ✓ ⓓ ▷ ✓ ≧ ▷ ✓ ≧ ▷ Ξ September 18, 2020

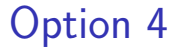

## 點選倒三角形 (頁庫存檔)

| Google | Open Markets A healthy re-examination of free trade's benefits and shocks 🗙 🗼 🔍                                                                                                    |
|--------|----------------------------------------------------------------------------------------------------|
|        | 이 118 119 11 11 11 11 11 11 11 11 11 11 11 11                                                                                                    |
|        | 約內 77,400,000 項結果 (提舉時間:0.86 秒)                                                                                                    |
|        | 目前顯示的是以下字詞的搜尋結果: Open Markets A healthy re-examination of<br>free <b>trade</b> benefits and shocks the economists<br>您可以阅读费: Open Markets A healthy re-examination of fee trade's benefits and shocks the<br>economit.                                            |
|        | www.economist.com / 2018/05/04 / a-h * Earling Gramm                                                                                                    |
|        | Open Markets - A healthy re-e 東東常福 n of free trade's                                                                                                    |
|        | 2015#6/FHET - A headiny to examination of file trader benefits and stocks, by C.W.<br>ECCONDETS have long approximate that the take take mease veryone state. To explore the basics<br>of free trade, The Economist spoke to John Van Reenen an economist at MIT. |
|        | www.economist.com > node > comments - 配譜/描述/代表                                                                                                    |
|        | Comments on Open Markets: A healthy re-examination of free                                                                                                    |
|        | A healthy re-examination of free trade's benefits and shocks Therefore it pays for Apple to<br>keep its hold on the U.S. market by lobbying and regulations, and                                                                                                  |
|        | www.economist.com / 2018/06/27 / wha + 範疇情報調算                                                                                                    |
|        | Open Markets - What is the future of free trade? - The Economist                                                                                                    |
|        | 2018年6月27日 - But how is the political debate about free trade playing out in other big                                                                                                    |
|        | economies? Many Americans believe that the benefits of NAFTA have mostly flowed to                                                                                                    |
|        | contracts to supply the National Health Service. "Befor                                                                                                    |
|        | お少学習: examination shocks                                                                                                    |
|        | 其他人也同了以下問題                                                                                                    |
|        | Why free trade is good for economy? $\qquad \sim$                                                                                                    |
|        | Is global free trade good or bad?                                                                                                    |

Why free trade is better than no trade?

How to read The Economist via VPN

~

... 🚥

September 18 , 2020

< □ > < □ > <

#### • 若以上四種方式都不行,請在實習課下課來找我詢問。

September 18 , 2020

イロト 不得 トイヨト イヨト 二日